## Instructions for Installing EmbroideryEditor

Computer System/Device Requirements:

- \* OS: Windows 11 (64 bit) or Windows 10 (32 or 64 bit)
- \* CPU: 800 MHz minimum (1 GHz recommended)
- \* Memory: 512 MB minimum (1 GB recommended)
- \* Hard Drive: 80 MB minimum free space
- \* Video Resolution: 800 x 600 minimum
  - (1024 x 768 recommended)
- \* USB cable and port

This process installs the following software: EmbroideryEditor

- \* The following installation example uses a Windows 11 OS.
- \* You need to log in as "Administrator".
- \* For instructions for EmbroideryEditor, see "Help".

## Installing EmbroideryEditor

- 1. Start up your PC and close all other applications before beginning installation.
- 2. Download the file from the website and save it on your PC.

The three digit number XXX after "EmbroideryEditor" indicates the version of the file you downloaded.

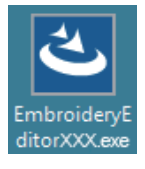

- 3. Double click on the downloaded file.
- 4. "EmbroideryEditor InstallShield Wizard" starts up automatically.

Click "Install" to start installation.

If the following dialog box is not displayed, go to step 6.

| mbroider         | yEditor - InstallShield Wizard                                                                                                    |
|------------------|----------------------------------------------------------------------------------------------------|
| <mark>ع</mark> ا | mbroideryEditor requires the following items to be installed on your computer. Click<br>install to begin installing these requirements. |
| Status           | Requirement                                                                                                    |
| Pending          | Microsoft Visual C++ 20 xx Redistributable Package (x86)                                                                                |
|                  |                                                                                                    |
|                  |                                                                                                    |
|                  |                                                                                                    |
|                  |                                                                                                    |
|                  |                                                                                                    |
|                  |                                                                                                    |
|                  |                                                                                                    |
|                  | Vinstal 🔨 Cancel                                                                                                    |
|                  | k                                                                                                    |

5. "User Account Control" dialog box opens. Click "Yes".

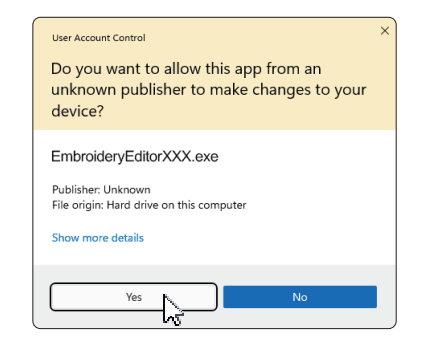

 The following dialog box opens. Click "Yes". If the following dialog box is not displayed, go to step 7.

| Embroide | ryEditor                                                                           | × |  |
|----------|------------------------------------------------------------------------------------|---|--|
| ?        | This setup will perform an upgrade of 'EmbroideryEditor'. Do you want to continue? |   |  |
|          | Yes No                                                                             |   |  |

7. "EmbroideryEditor - InstallShield Wizard" starts up automatically. Click "Next".

| EmbroideryEditor - InstallSh | ield Wizard X                                                                                          |
|------------------------------|----------------------------------------------------------------------------------------------------|
| 2                            | Welcome to the InstallShield Wizard for<br>EmbroideryEditor                                            |
|                              | The InstallShield(R) Wizard will install EmbroideryEditor on your<br>computer. To continue, dick Next. |
|                              | WARNING: This program is protected by copyright law and<br>international treaties.                     |
|                              | < Back Next > Cancel                                                                                   |

 The end-user license agreement (EULA) appears. Read the EULA and check "I accept the terms in the license agreement" if you agree. Click "Next". If the following dialog box is not displayed, go to step 13.

| Please read the following license                                                                                                    | agreement carefully.                                                                                                    | 3                                                                                                    |
|----------------------------------------------------------------------------------------------------|----------------------------------------------------------------------------------------------------|----------------------------------------------------------------------------------------------------|
| End-U                                                                                                    | Jser License Agreemen                                                                                                    | it                                                                                                    |
| IMPORTANT NOTE:<br>This END-USER LICENSE<br>Customer (either an individua<br>"Customer") and "JANOME (<br>holder of computer softwar-<br>mediums, printed matters, on | AGREEMENT ("EUL/<br>al or a legal entity, here<br>Corporation" ("JANOME<br>e products described au<br>line information, electron | A") is made between :<br>inafter referred to as the<br>"") who is sole copyrigh<br>s follows and its related<br>nic documents and so or |
| (hereinafter referred to as the<br>by the terms of this EULA by                                                                                                    | "Products"). The Cus<br>installing, copying or u                                                                                 | tomer agrees to be bound<br>sing the Products. If the                                                                                   |
| (hereinafter referred to as the<br>by the terms of this EULA by<br>I accept the terms in the license                                                                  | "Products"). The Cus<br>installing, copying or u                                                                                 | tomer agrees to be bound<br>sing the Products. If the<br>Print                                                                          |

 The user name and organization information set on your PC will be displayed.
 Entry of the user name and organization information is not required. Click "Next".

| Customer Information Please enter your information. |  | しき |
|-----------------------------------------------------|--|----|
| User Name:                                          |  |    |
| John Smith                                          |  |    |
| Organization:                                       |  |    |
|                                                     |  |    |
|                                                     |  |    |
|                                                     |  |    |
|                                                     |  |    |
|                                                     |  |    |
|                                                     |  |    |
|                                                     |  |    |
| - Industry                                          |  |    |

10. Click "Next" if you accept EmbroideryEditor's destination folder for the installation.

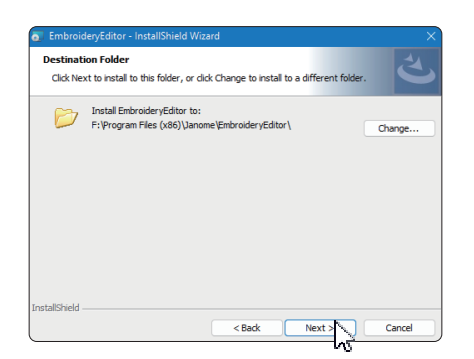

11. Select your sewing machine and check it. Click "Next". You can reselect the model at any time.

| 👔 EmbroideryEditor - InstallShield Wiza | rd     |        | ×      |
|-----------------------------------------|--------|--------|--------|
| Select Model<br>Select your model.      |        |        | と      |
| You can reselect the model any time.    |        |        |        |
| MC550E / eXpressive 830L                |        |        | $\sim$ |
|                                         |        |        |        |
|                                         |        |        |        |
|                                         |        |        |        |
|                                         |        |        |        |
|                                         |        |        |        |
|                                         |        |        |        |
|                                         |        |        |        |
| istallShield                            |        |        |        |
|                                         | < Back | Next > | Cancel |

- \* Actual model names can be different from the picture above.
- 12. Click "Install" to start the installation.

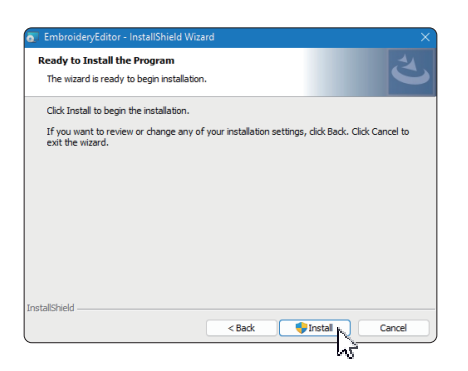

- 13. "User Account Control" dialog box opens. Click "Yes".
- \* Installation takes 1 2 minutes, depending on the specifications of your PC.

| User Account Control                                                                                                    |
|----------------------------------------------------------------------------------------------------|
| Do you want to allow this app from an<br>unknown publisher to make changes to your<br>device?                                      |
| C:\Users\janoma\AppData\Local<br>\Downloaded Installation0.[851A9905-<br>C26A+4580-<br>A2D4+4D7BA6CC3058;(EmbroideryEditor.ms<br>i |
| Publisher: Unknown<br>File origin: Hard drive on this computer                                                                     |
| Show more details                                                                                                    |
| Yes No                                                                                                    |

14. When EmbroideryEditor is successfully installed, click "Finish" to exit.

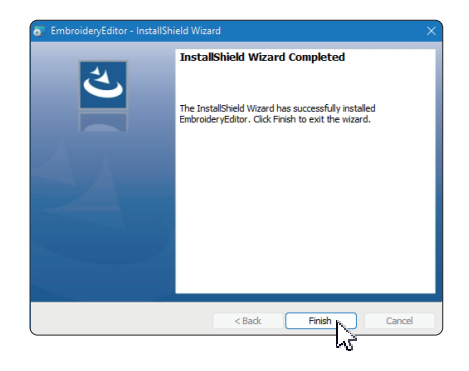

15. EmbroideryEditor icon appears on your desktop.

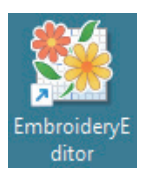

16. Delete the downloaded "EmbroideryEditorXXX.exe" file.